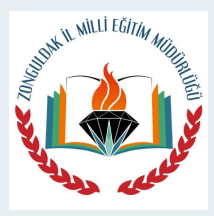

# Zonguldak ÖDM Online Sınav Yönergesi

Sınavlara giriş adresi https://zonguldakodm.meb.gov.tr

### Sınav Giriş Bilgileri

Sınava Girerken Kullanıcı Kodu Kısmına TC Kimlik Numaranızı Şifre Kısmına da Okul Numaranızı giriniz.

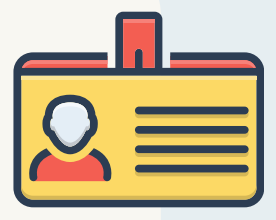

### Sınav Açıklamalarını Okuyunuz

TC Kimlik ve Okul Numaranızı girdikten sonra açılan sayfada ki açıklamaları dikkatlice okuyunuz Daha sonra en altta bulunan Sınava Başla Butonuna basarak sınava Başlayınız.

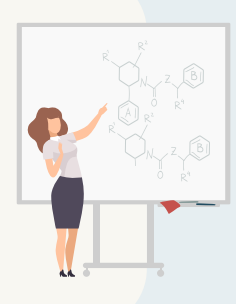

# Cep Telefonu ile giriş

03

Sınava Bilgisayardan girmeniz tavsiye edilir, ama telefondan girmek isterseniz eğer telefonunuzu yan çeviriniz ve cevap kağıdı yazan butona tıklayın cevaplarınızı dijital optiğe bu şekilde işaretleyebilirisiniz.

# Dijital Optiğe İşaretleyiniz

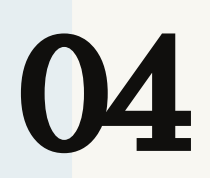

Sınava Başladıktan sonra soruları dikkatlice okuyunuz. Sol tarafta bulunan dijital optiğe cevaplarınızı giriniz. Sarı renkli ders isimlerine tıklayarak o derse ait cevapları işaretleyiniz. Dikkat etmeniz gereken nokta Tüm derslerin işaretlemesini yaptıktan sonra sınavı bitiriniz.

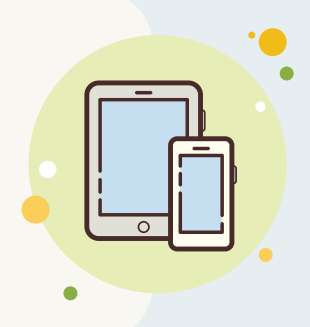

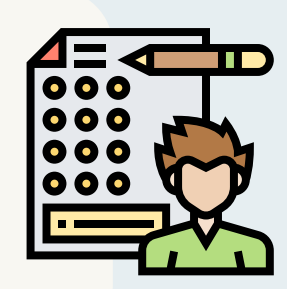

Sadece Türkçeyi işaretleyip sınavı bitir demeyiniz bu en sık yapılan hatadır.

### Sınav Sayfanızı Kapatmayınız

Sınav Sayfanızı Kesinlikle Kapatmayınız, aksi halde bir daha giremeyebilirsiniz.

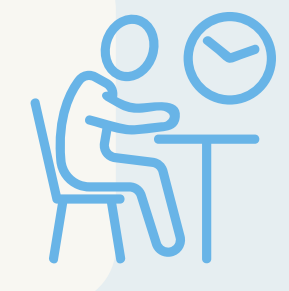

#### Cevaplarınızı Not alınız

Cevaplarınızı dijital optiğe işaretledikten sonra yanınızda bulunan boş bir kağıda da not alınız. Zira elektirik kesintisi, internetin kesilmesi, Bilgisayarınızın Donması gibi durumlarda cevaplarınız silinebilir.Tekrar giriş yaptığınızda not aldığınız cevapları hızlı bir Şekilde girebilirsiniz.

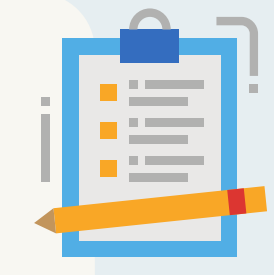

### Acil Çözüm

Teknik olarak bir sıkıntı yaşarsanız eğer, Sağ üst kısımda bulunan acil çözüm kısmına TC kimlik Numaranızı ve yaşadığınız sorunu yazarsanız size dönüş sağlanacaktır.(Yanlışlıkla sınavı bitirme, sayfayı kapatma vs gibi durumlarda geri dönüş yapılmaz)

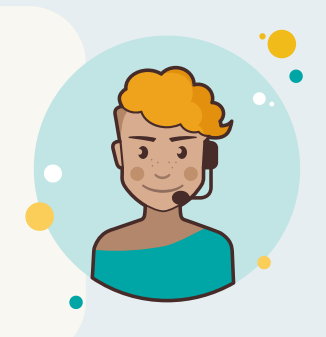

# 05

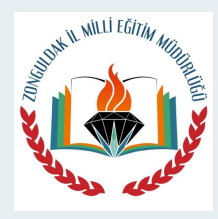

# Zonguldak ÖDM Online Sınav Yönergesi

Sınavlara giriş adresi https://zonguldakodm.meb.gov.tr

### 404 hatası ve çözümü

Bu hatayı daha önce sisteme girip çıkış butonuna basmadığınız için alıyorsunuz. Çözümü sol üsteki logoya tıklayınız,sonra sağdaki bölümde bulunan çıkış linkine tıklayınız ve tekrar giriş yapınız.

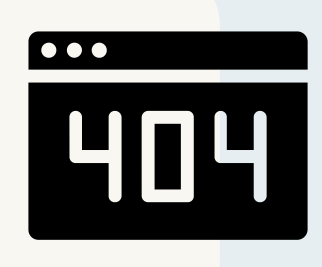

### Sınav pdf dosyası görünmüyor

Sınav Pdf sini göremiyorum yada sorular tam çıkmıyor Şeklinde bir hata olursa mousela aşağı yukarı bir kaç kez yaptığınızda sorun düzelecektir.

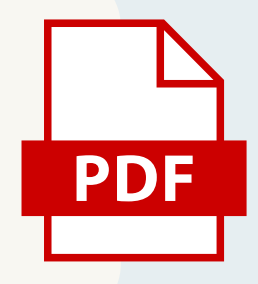

### Sınavın Çıktısını alabilirsiniz

Sınava başla dediğinizde üst kısımda sınavı yazdır seçeneği vardır. Dilerseniz sınavın çıktısını alabilir cevaplarını sınavı kapatmadan dijital optiğe işaretleyebilirsiniz. Çıktı almak için 15 dk fazla zaman verilmektedir.

### Sınav Sonuçları

Sınav Sonuçlarının ne zaman açıklanağı sınava girerken açıklamalar bölümünde yazar. Sınav akşamı aynı adresten bilgilerinizi girerek sadece doğru ve yanlışlarınızı görebilirsiniz. İl,ilçe,okul sıralamaları ve detaylı karneniz okullarınız tarafından

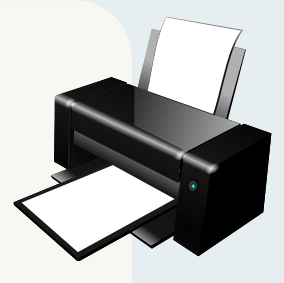

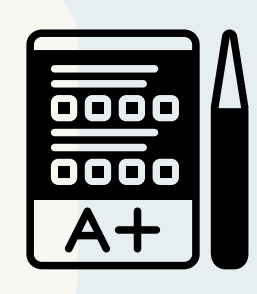

sizlere ayrıca ulaştırılacaktır.

### Sınavı Bitir Demeyi Unutmayınız

Tüm sorularınızı dijital optiğe işaretledikten sonra sınavı bitir demeyi unutmayınız.

## İl analizleri

13

12

10

Online yapılan sınavların sonuçları titizlikle incelenmekte il,ilçe,okul,sınıf,öğrenci bazında konu ve kazanım analizleri değerlendirilmektedir.Okullara tüm analizler iletilmektedir.

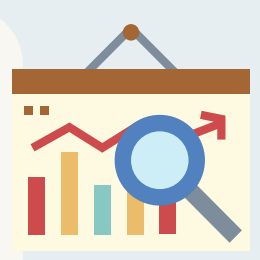

#### Sınavda Başarılar Dileriz.

Büyük olma yolunda ilk adım dürüst olmaktır. Gerçek sınavlarda başarılı olmanın en önemli noktası eksiğinizi bilmekten geçer. İl online sınavlarında eksiğinizi görmeniz size çok fayda sağlayacaktır.

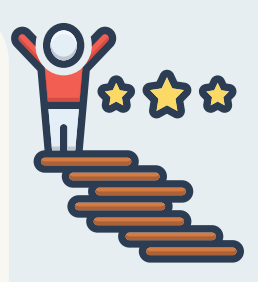